Instructie correct inloggen in Pexip - laptop/PC

1. Indien u onderstaand scherm krijgt wanneer u de vergaderruimte wilt betreden, bent u <u>niet ingelogd.</u>

| ]pexip[ |                                      |
|---------|--------------------------------------|
|         |                                      |
|         |                                      |
|         |                                      |
|         |                                      |
|         |                                      |
|         | Commissie RND                        |
|         | loin room with the Pevin desiton son |
|         |                                      |
|         |                                      |
|         | 0 (5) 🖵 💪                            |
|         |                                      |
|         |                                      |

Afbeelding 1: niet ingelogd in Pexip

2. Als u doorklikt middels de zwarte balk, krijgt u onderstaand scherm te zien, waarin u uw naam in moet geven. Op deze manier logt u <u>niet correct</u> in, maar als gast.

| 🔶 Back to join paga | Commissie RND<br>commissie_rnd@peup.me |                                                                                                    |
|---------------------|----------------------------------------|----------------------------------------------------------------------------------------------------|
|                     |                                        | Check that everything works<br>Tell us your name and change any options you would<br>like before joining                                                                                                    |
|                     |                                        | Join now                                                                                                    |
|                     |                                        | ▲ Can not get camera or microphone due to<br>hardware errors, the devices might be used by a<br>different application, or a restart is required. If<br>you join new audio and video will not be sont from<br>this device. |

Afbeelding 2: inloggen in Pexip als gast

3. Om in te loggen met uw account, klikt u op de 3 puntjes rechtsboven in het scherm:

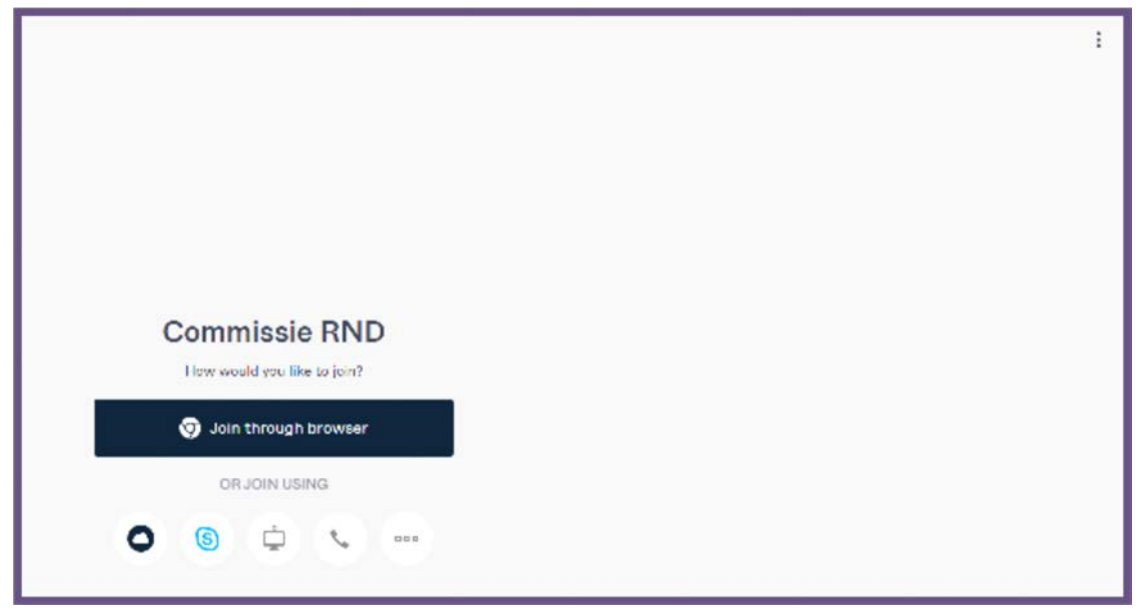

Afbeelding 3: drie puntjes bovenin scherm t.b.v. inloggen

4. Vervolgens verschijnt het inlogscherm:

| Log in                 |
|------------------------|
| Email or video address |
| john.doe@example.com   |
| Keep me logged in      |
| Log in                 |
|                        |
|                        |

Afbeelding 4: inlogscherm Pexip

5. Nadat u uw e-mailadres (van de provincie of eindigend op pexip.me) en bijbehorend wachtwoord heeft ingevoerd, ziet u onderstaand scherm:

| G      | e #                                 | Đ           | Commissie RND | P Room link |
|--------|-------------------------------------|-------------|---------------|-------------|
| Q, 3   | Scarch                              |             |               |             |
| IBCENT | 5                                   |             |               |             |
| #      | Commissio RND<br>You joined         | Yesterday   |               |             |
| #      | Commissio EMS<br>You jained         | Yesterday   |               |             |
| #      | Ranzo Kalk'a VMR<br>You jainee      | Tuesday     |               |             |
| #      | Statongotha<br>You joince           | Tuesday     |               |             |
| #      | Amanda Kosta VMR<br>You jainee      | Monday      |               |             |
| #      | Overlagriumta Provinc<br>You jainad | sala 18 Nov |               |             |
| #      | Statenzeal<br>No anover             | 12 Nev      |               |             |
| #      | Christa Sangars's VME<br>You jained | e 2 Nov     |               |             |

Afbeelding 5: correct ingelogd in Pexip

6. Druk op 'join through browser', geef de pincode in en klik op 'join now'. U bent nu ingelogd in de vergadering.